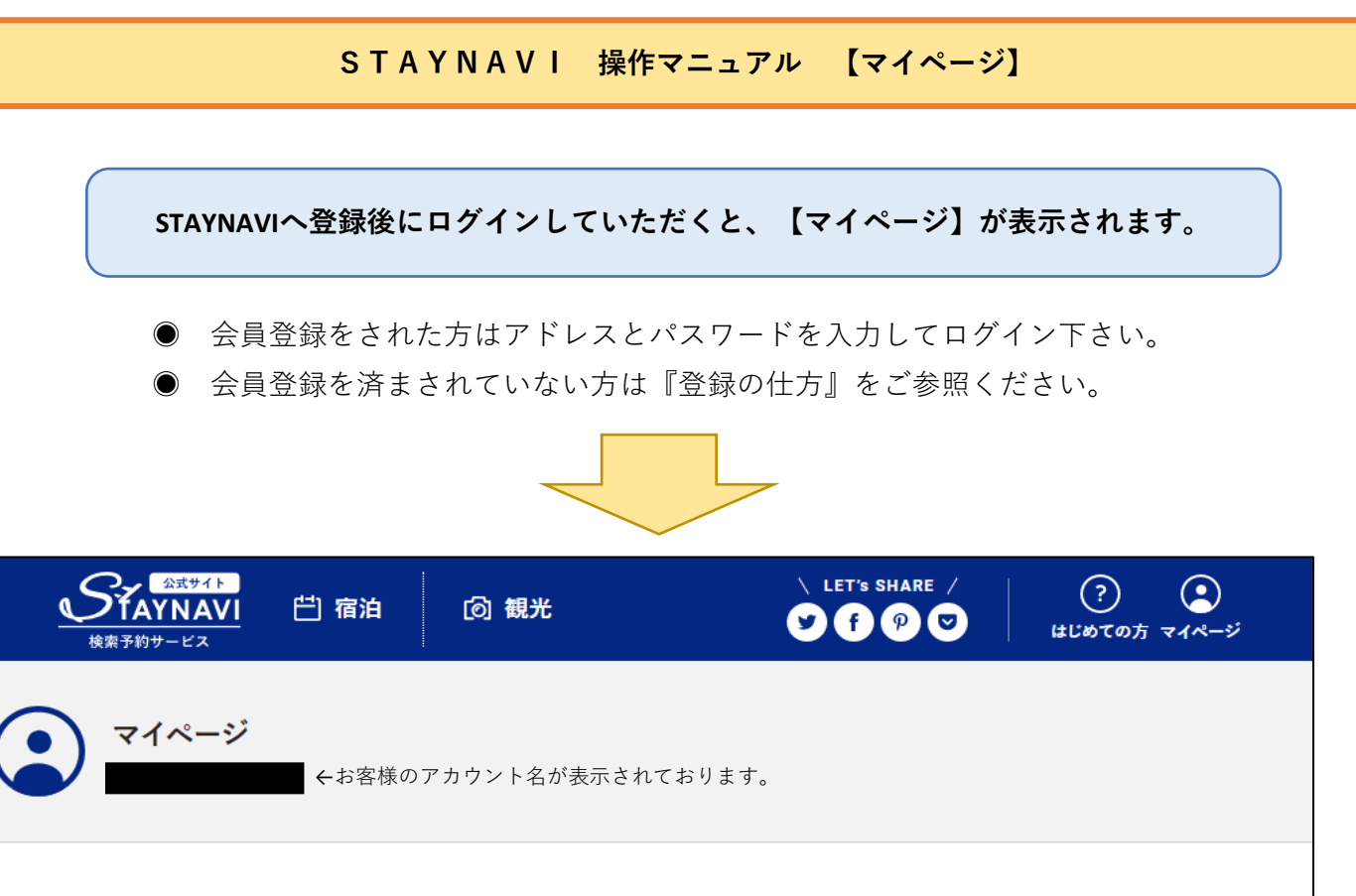

|   | ) マイページ<br>←:                                                                                                    | お客様のアカ「     | ウント名が表示されております。                    |  |
|---|----------------------------------------------------------------------------------------------------|-------------|------------------------------------|--|
| 1 | <ul> <li>座宿泊</li> <li>本発行済みクーポン券</li> <li>Go To トラベルクーポン券発行</li> <li>宿・ホテル</li> <li>フェリー</li> <li>④ 会員情報</li> <li>会員情報の照会・変更</li> <li>ログアウト</li> </ul> | ><br>><br>> | 未発行のクーポン券は現在ありません。 予約が見つからない場合はこちら |  |

(1):GoToトラベル割引クーポンを発行した内容を確認する際にご利用ください。

2:GoToトラベル割引クーポンを発行します。 当社の予約内容をご用意いただき「フェリー」を選択し 画面に従って入力を行われてください。 STAYNAVI 操作マニュアル 【割引クーポン発行画面①】

STAYNAVIのGoTo割引クーポン発行画面になります。 当社のご予約内容を入力していきます。

※往復利用の方は、片道ずつのご登録となります。

٦

| 必須 フェリー会社                                         | 3 選択してください                             |                                                                             | ~                     |
|---------------------------------------------------|----------------------------------------|-----------------------------------------------------------------------------|-----------------------|
| 必須 乗船日                                            | 2020年9月3日(木                            | :)                                                                          | Ë                     |
| 必須下船日                                             | 2020年9月4日(金                            | ;)                                                                          | Ë                     |
| 必須船中泊数                                            | 3 1泊                                   |                                                                             | ~                     |
| 必須 乗船場所                                           | 選択してください                               |                                                                             | ~                     |
| <b>必須</b> 下船場所                                    | 選択してください                               |                                                                             | ~                     |
| 必須予約番号                                            | 5 公式サイトの予約                             | 番号を入力してください                                                                 |                       |
|                                                   | ※予めご予約いただい<br>※公式サイト及び施設に<br>い。        | た予約番号をご入力ください(予約番号が存在しない場合は「0000」とご入<br>に直接お電話でご予約頂いた分のみが割引対象です。他予約サイトの予約番号 | 力ください)<br>号は入力しないでくださ |
| 必須ご予約日                                            | 6 ご予約日                                 |                                                                             | Ë                     |
|                                                   | ※ご予約した日を選択<br>※ご宿泊される日では<br>※終了日は政府の要請 | してください。<br>ございませんのでご注意ください。<br>ficより変更になる可能性がございます。                         |                       |
| プラン名                                              | 7 プラン名を入力し                             | てください                                                                       |                       |
| 1:『四国オレンジフ:                                       | ェリー』を選ぶ。                               | 5 :当社の予約番号を入力下さい。                                                           |                       |
| <ul> <li>2: 乗船日には乗船さ</li> <li>下船日には下船さ</li> </ul> | れるお日にちを<br>れるお日にちを                     | 6 :ご予約頂いた日にちを選択ください                                                         | N <sub>o</sub>        |
| 選び r さい。<br><b>3</b> :船中泊数は『1泊』                   | (片道ずつの為)                               | ── :   フェリーフラン」と人力ください                                                      | <sup>N</sup> o        |
| <ul><li>4 : 乗船場所には出発下船場所には到着選択してください。</li></ul>   | される県名を<br>される県名を<br>,                  |                                                                             |                       |

STAYNAVI 操作マニュアル 【割引クーポン発行画面②】

## STAYNAVIのGoTo割引クーポン発行画面になります。 当社のご予約内容を入力していきます。

## ※往復利用の方は、片道ずつのご登録となります。

| 必須    | 代表者の居住地      | 選択してください                   | ~                                                                        |
|-------|--------------|----------------------------|--------------------------------------------------------------------------|
|       |              | ※現在東京都在住の方                 | はGo To トラベルキャンペーンでの割引は受けられません                                            |
| 必須    | 代表者(姓)カナ     | 例)ヤマダ                      |                                                                          |
| 必須    | 代表者(名)カナ     | 例)タロウ                      |                                                                          |
| 必須    | 代表者電話番号 3    | 例)0000000000               |                                                                          |
| 必須    | 宿泊人数         | ** • •                     | 人 子ども 0 🗸 人                                                              |
|       |              | ※同行されるお子様す^                | べての方の人数を入力ください。                                                          |
| 必須    | 予約総額(税込) 5   | 例)100000                   |                                                                          |
|       |              | ※ご入力価格はご予約す<br>入湯税が含まれる場合は | E取られた際の金額をご入力ください。ご予約時に施設より提示された料金にサービス料や宿泊税、<br>Eそれらを含めた総額(税込金額)を入力下さい。 |
| 施設利用欄 |              | □ 1、者が予約する<br>※施設が石欄のの通    | <sup>る</sup> 【この項目は不要です】<br><sup>常ご利用のお客様はチェックしないでください。</sup>            |
|       |              |                            |                                                                          |
|       | e            | 予約情報を                      | 登録し、クーポンを本発行する                                                           |
|       |              |                            |                                                                          |
| 1 :   | お客様の居住地を選択して | ください。                      | ④ :ご利用される人数を入力してください。<br>乳幼児も全て入力ください。                                   |
| 2 :   | 代表者の方のお名前をご入 | 力ください。                     | 5 :金額をご入力下さい。                                                            |
| 3 :   | ご予約時の電話番号を入力 | してください。                    | 6 :割引クーポンを発行いたします。<br>入力内容に間違いがないか確認をお願いします。                             |

| オレンジフェリーWEB予約画面 入力内容説明                                                         |                |      |         |         |            |          |     |       |      |  |
|--------------------------------------------------------------------------------|----------------|------|---------|---------|------------|----------|-----|-------|------|--|
| オレンジフェリーWEB予約詳細画面をご参照下さい。<br>お電話予約の方は乗船日・予約番号・金額のお控えをお願いします。                   |                |      |         |         |            |          |     |       |      |  |
| ····································                                           |                |      |         |         |            |          |     |       |      |  |
| ・ 復路情報です。復路合計金額をSTAYNAVIへ入力ください。     マイページ ログアウト     ようこそ オレンジ太郎 さん     予約詳細照会 |                |      |         |         |            |          |     |       |      |  |
| ご利用グループ     家族     ご利用目的                                                       |                |      |         |         | ご利用目的      | 帰省       |     |       |      |  |
| ご予約情報                                                                          |                |      |         |         |            |          |     |       |      |  |
| 往復                                                                             | 乗船日            | 便名   | 発港      | 着港      | 船名         | 等級       | 部屋数 | 予約番号  | 決済状況 |  |
| 往路                                                                             | 2020年10月01日(木) | 東予3便 | 東予22:00 | 大阪06:00 | おれんじ えひめ.  | スイート (洋) | 1   | 10005 | 未決済  |  |
| 復路                                                                             | 2020年10月03日(土) | 大阪3便 | 大阪22:00 | 東予06:00 | おれんじ おおさか. | スイート (洋) | 1   | 10002 | 未決済  |  |

| 旅客情報       |    |      |    |       |      |          |         |                           |  |  |
|------------|----|------|----|-------|------|----------|---------|---------------------------|--|--|
| 名前(カナ)     | 適用 | 年齢   | 性別 | 往路割引  | 復路割引 | 往路金額     | 復路金額    | 合計金額                      |  |  |
| オレンジタロウ    | 大人 | 49歳  | 男性 |       | 往復割引 | ¥ 10,700 | ¥8,560  | ¥ <b>1</b> 9, <b>7</b> 80 |  |  |
| オレンジハナコ    | 大人 | 45歳  | 女性 |       | 往復割引 | ¥ 10,700 | ¥8,560  | ¥,9,250                   |  |  |
| $\uparrow$ |    |      |    |       |      |          |         |                           |  |  |
|            |    |      |    |       |      |          | らは入力しない | <u>いで下さい。</u>             |  |  |
|            |    |      |    |       |      | 白訂立報     |         | ¥ 38,520                  |  |  |
| 豆ろ         |    | 子约枩亩 |    |       | 子约取消 |          |         |                           |  |  |
| 1×12       |    |      |    | 514.1 |      |          | HXHLINT |                           |  |  |